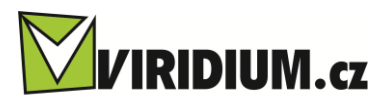

# Návod na nastavení xDSL routeru Comtrend VR-3031eu v1.1

Zapojte do modemu napájecí zdroj

Zeleným kabelem propojte modem se zásuvkou na zdi (tzv. pevná linka)

Žlutý kabel zapojte do PC a do LAN1 v modemu

Modem zapněte stiskem tlačítka ON/OFF (vzadu na modemu)

Počkejte až se zeleně rozsvítí na modemu kontrolka DSL

Otevřete na PC webový prohlížeč (Chrome, Opera, Firefox, Internet Explorer)

Do adresního řádku napište 10.0.0.138 a zmáčkněte klávesu Enter

Objeví se tabulka viz. obr. 1

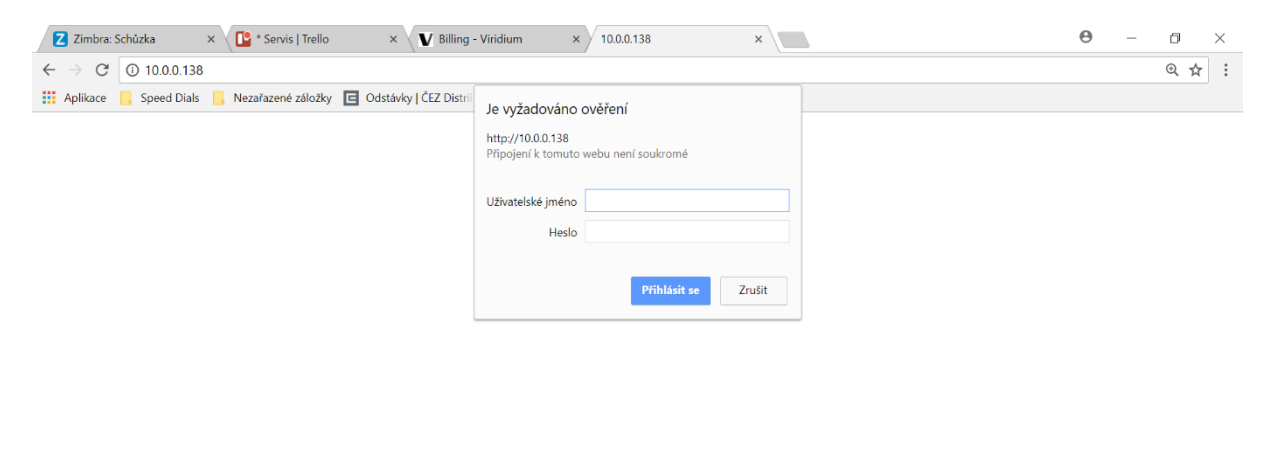

| Q | (D) ( | e |  | E.X | 9 | ト | 0 | R | <b>3</b> | ∜× | ŗ | ÷ | 15:25<br>14.03.2018 | 19 |
|---|-------|---|--|-----|---|---|---|---|----------|----|---|---|---------------------|----|

obr. 1

Do uživatelského jména napište admin

Do řádku heslo napište admin

Klikněte na **Přihlásit se**.

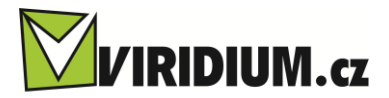

Objeví se stránka s průvodcem **Snadné nastavení** viz obr. 2

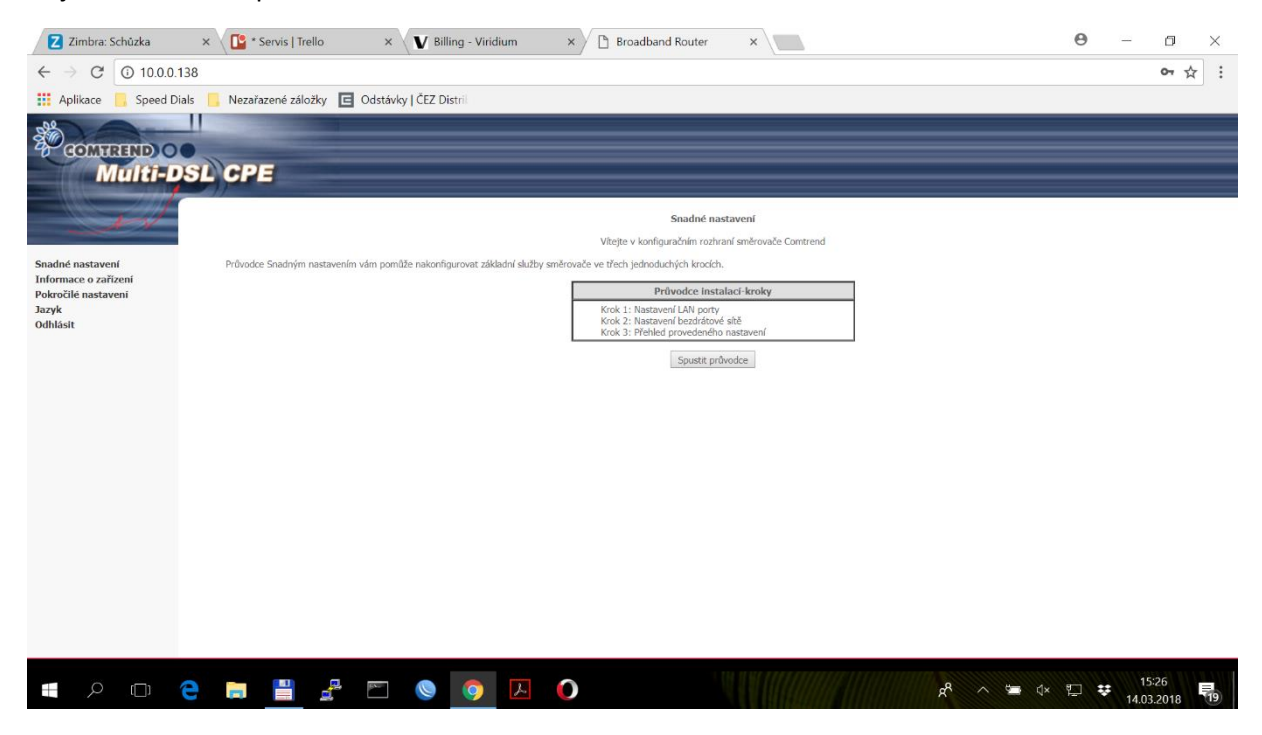

obr. 2

Klikněte na tlačítko Spustit průvodce

Na další kartě zaškrtněte volbu Only Internet (obr. 3) a klikněte na tlačítko Další

| Z Zimbra: Schůzka                           | × 🛛 🗳 * Servis   Trello 🛛 × 🗸 💟 Billin          | g - Viridium × 🗋 Broad                          | band Router ×                        |                             |                                  | 0 - 0                      | ×             |
|---------------------------------------------|-------------------------------------------------|-------------------------------------------------|--------------------------------------|-----------------------------|----------------------------------|----------------------------|---------------|
| ← → C ③ 10.0.0.1                            | 138                                             |                                                 |                                      |                             |                                  | 07                         | ☆ :           |
| 🔢 Aplikace 📙 Speed Di                       | ials 📙 Nezařazené záložky 🔲 Odstávky   ČEZ Dist | ril                                             |                                      |                             |                                  |                            |               |
| COMTREMD O<br>Multi-D                       | SL CPE                                          |                                                 |                                      |                             |                                  |                            |               |
| - AN                                        |                                                 | Kro                                             | k 1: Konfigurace ethernet portu      | 1                           |                                  |                            |               |
| Snadné nastavení                            |                                                 | Tato voľba vám umožní zvolit nastaver           | í ethernetových zásuvek pro službu i | Internet a IPTV podle vaší  | potřeby.                         |                            |               |
| Informace o zařízení<br>Pokročilé nastavení |                                                 | Select Mode                                     | Internet                             | IPTV                        |                                  |                            |               |
| Jazyk                                       |                                                 | IPTV Single                                     | Lani Land                            | Lan2 Lan2                   |                                  |                            |               |
| Odmasit                                     |                                                 |                                                 | Lan1 Lan2 Lan3 Lan4                  | Cariz Caris                 |                                  |                            |               |
|                                             |                                                 | Only Internet                                   | Contraction Contraction              | _                           |                                  |                            |               |
|                                             |                                                 |                                                 |                                      |                             |                                  |                            |               |
|                                             | Upozornění: Pokud změnite nastavení p           | ortu, dojde po stisknutí tlačítka Další, k prov | edení požadované změny. Tento proc   | ces trvá přibližně 40 sekun | id. Prosím vyčkejte na načtení d | alší konfigurační stránky. |               |
|                                             |                                                 |                                                 | Zpět Další                           |                             |                                  |                            |               |
|                                             |                                                 |                                                 |                                      |                             |                                  |                            |               |
|                                             |                                                 |                                                 |                                      |                             |                                  |                            |               |
|                                             |                                                 |                                                 |                                      |                             |                                  |                            |               |
|                                             |                                                 |                                                 |                                      |                             |                                  |                            |               |
|                                             |                                                 |                                                 |                                      |                             |                                  |                            |               |
|                                             |                                                 |                                                 |                                      |                             |                                  |                            |               |
|                                             |                                                 |                                                 |                                      |                             |                                  |                            |               |
|                                             |                                                 |                                                 |                                      |                             |                                  |                            |               |
|                                             | e 🖬 💾 🛱 🖱 🌒                                     | o 🛛                                             |                                      |                             | 🛎 ^ 🗞                            | 15:28<br>14.03.2014        | - <b>F</b> 19 |

obr. 3

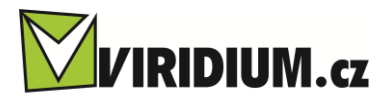

Pokud chcete zapnout WiFi síť zaškrtněte volbu Povolit bezdrátovou síť

Do položky SSID napište pod jakým názvem chcete aby síť vysílala

Do položky heslo napište jakým heslem chcete aby síť byla chráněna

#### Klikněte na položku Další

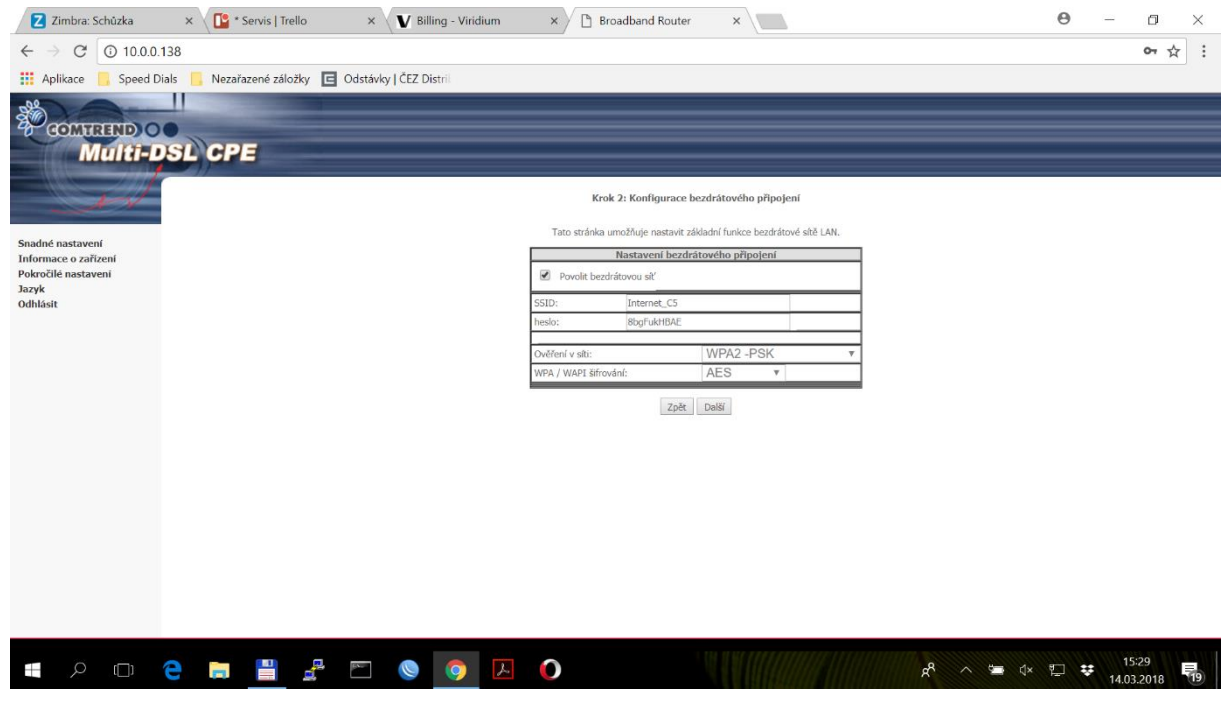

obr. 4

Na poslední stránce je pouze shrnutí nastavených údajů

### Klikněte na tlačítko Dokončit

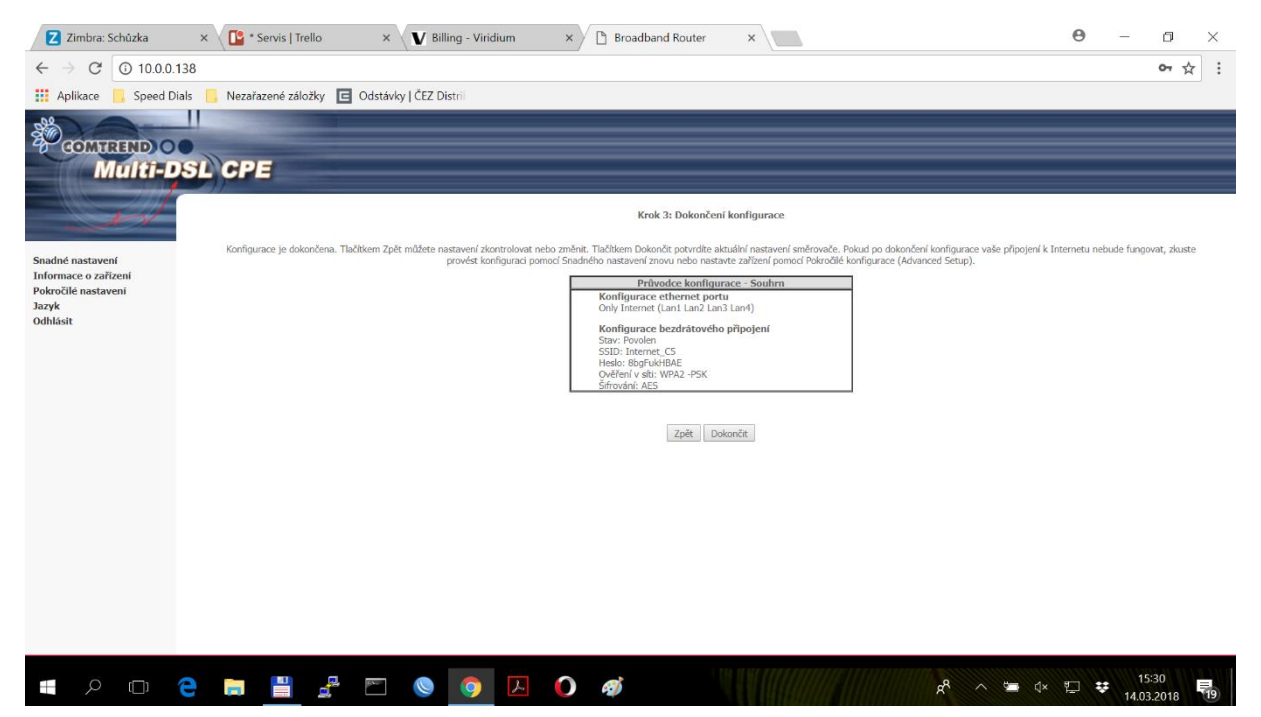

Obr. 5

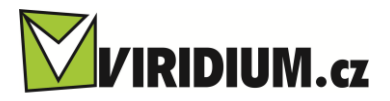

Dále je třeba nastavit ověřovací údaje pro připojení k internetu

Klikněte v levém menu na Pokročilé nastavení

Na stránce která se objeví musí být zaškrtnuta volba **Automatická detekce**, pokud není zaškrtněte a klikněte na tlačítko **Uložit/Použít** viz obr. 6

| Z Zimbra: Schûzka x Ervis   Trello x Eiling - Viridium x                                                                                                    | ×                     | Θ –      | ٥               | ×  |
|----------------------------------------------------------------------------------------------------|-----------------------|----------|-----------------|----|
| $\leftrightarrow \rightarrow \mathbb{C}$ (10.0.0.138)                                                                                                    |                       |          | 0~☆             | ÷  |
| 🗰 Aplikace 📙 Speed Dials 📙 Nezařazené záložky 🔳 Odstávky   ČEZ Distri                                                                                                    |                       |          |                 |    |
| COMTREND O                                                                                                    |                       |          |                 |    |
| Multi-DSL CPE                                                                                                    |                       |          |                 |    |
| WAN Interface (Nastavení WAN)<br>Ve výchozí konfiguraci je nastavená Automatická detekce.                                                                                                    |                       |          |                 |    |
| Snadné nastavení<br>Informace o zařízení<br>Pedročilé nastavení<br>• WAN Interface<br>• Lavyčí Linkara<br>• WAN Service<br>• Livě finabiling<br>• LAW<br>• NAT<br>• Security<br>• Parential Control<br>• Quality of service<br>• Routing<br>• Notš<br>• Disš<br>• Disš<br>• | ţPoužt                |          |                 |    |
| 🚛 P 🗆 🤁 🚍 🚆 🏧 🔘 🧕 🗾 🧔 🏟                                                                                                    | x <sup>8</sup> ^ 🛥 4× | 🖓 🐺 14.0 | 5:31<br>03.2018 | 19 |

obr. 6

### Dále přejděte do podmenu WAN Service obr. 7

| Z Zimbra: Schůzka                                                                                                    | × 🚺 * Se                | ervis   Trello                             | ×                                    | V Billing - Virid                    | lium      | ×             | 🖹 Broadba | and Route | r       | ×        |          |          |                  |         |         | θ   | -    | ٥           | $\times$ |
|----------------------------------------------------------------------------------------------------|-------------------------|--------------------------------------------|--------------------------------------|--------------------------------------|-----------|---------------|-----------|-----------|---------|----------|----------|----------|------------------|---------|---------|-----|------|-------------|----------|
| $\leftarrow$ $\rightarrow$ C (i) 10.0.0.7                                                                                                    | 138                     |                                            |                                      |                                      |           |               |           |           |         |          |          |          |                  |         |         |     |      | <b>0-</b> ☆ | :        |
| 👬 Aplikace 📙 Speed Di                                                                                                    | ials 📙 Nezařaz          | ené záložky 🔳                              | Odstávky                             | ČEZ Distri                           |           |               |           |           |         |          |          |          |                  |         |         |     |      |             |          |
| COMTREMD O<br>Multi-D                                                                                                    | SL CPE                  | 1                                          |                                      |                                      |           |               |           |           |         |          |          |          |                  |         |         |     |      |             |          |
| N                                                                                                    | Wide Are<br>Zvolte Přid | a Network (WAN) H<br>lat, Odebrat nebo Upr | <b>Konfigurace</b><br>avit pro konfi | <b>služby</b><br>guraci WAN služby p | ořes vybr | ané rozhraní. |           |           |         |          |          |          |                  |         |         |     |      |             |          |
| Snadné nastavení                                                                                                    |                         |                                            | Rozhraní                             | Popis                                | Тур       | Vlan8021p     | VlanMuxId | Igmp      | NAT     | Firewall | IPv6     | Mld      | Připojit/Odpojit | Odebrat | Upravit |     |      |             |          |
| Informace o zařízení<br>Pokročilé nastavení                                                                                                    |                         |                                            | atm1.1                               | br_0_8_35                            | Bridge    | N/A           | N/A       | Disabled  | N/A     | Disabled | Disabled | Disabled | Disabled         |         | Edit    |     |      |             |          |
| WAN Interface     Layer2 Interface                                                                                                    |                         |                                            | ppp1.1                               | pppoe_0_8_48                         | PPPoE     | N/A           | N/A       | Disabled  | Enabled | Enabled  | Enabled  | Disabled | Disabled         |         | Edit    |     |      |             |          |
| WAN Service     3G/4G                                                                                                    |                         |                                            | ptm0.2                               | br_0_1_1.835                         | Bridge    | 4             | 835       | Disabled  | N/A     | Disabled | Disabled | Disabled | Disabled         |         | Edit    |     |      |             |          |
| • IPv6 Enabling<br>• LAN                                                                                                    |                         |                                            | ppp0.1                               | pppoe_0_1_1.848                      | PPPoE     | 0             | 848       | Disabled  | Enabled | Enabled  | Enabled  | Disabled | Disabled         |         | Edit    |     |      |             |          |
| NAT     Security     Parental Control     Quality of Service     Routing     NB     DNS     DSL     UPnP     TIL/Hop Limit     USB Service     3G/4G     LAN Bandling     Interface Grouping     IP Tunnel     IPSec     Power Management     Multicast     * |                         |                                            |                                      |                                      |           |               |           | Přidat    | Odebra  | at       |          |          |                  |         |         |     |      |             |          |
|                                                                                                    | е 🗖                     |                                            | (Carl                                | 0                                    | r         | $\mathbf{O}$  | Ø         |           |         |          |          |          | R                | ~ *     | ∎ < × ¶ | . * | 15:3 | 2<br>018    | 19       |

obr. 7

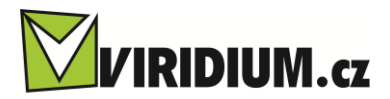

## U položek atm1.1 a ptm0.2 zaškrtněte dle obr. 8 kolonky Odebrat a klikněte na tlačítko Odebrat

| 🛛 Zimbra: Přijaté 🛛 🗙                                                                                                    | * Servis   Trello 🛛 🗙 🛛 🛛       | illing - Virid  | ium 🗙 🕅 dsl          | – Virid   | lium.cz ×     | 🔝 phpipa  | im       | ×       | ы airCon | itrol    | ×        | Broadband Ro     | out ×   |         | θ    | - 6                | ×   |
|----------------------------------------------------------------------------------------------------|---------------------------------|-----------------|----------------------|-----------|---------------|-----------|----------|---------|----------|----------|----------|------------------|---------|---------|------|--------------------|-----|
| ← → ♂ ③ 10.0.0.138                                                                                                    |                                 |                 |                      |           |               |           |          |         |          |          |          |                  |         |         |      |                    | ☆ : |
| 👯 Aplikace 📙 Speed Dials                                                                                                    | 📙 Nezařazené záložky 🔳          | Odstávky        | ČEZ Distri           |           |               |           |          |         |          |          |          |                  |         |         |      |                    |     |
| COMTREND O                                                                                                    | L CPE<br>Wide Area Network (WAN | Konfigurace     | : služby             |           |               |           |          |         |          |          |          |                  |         |         |      |                    |     |
|                                                                                                    | Zvolte Přidat, Odebrat nebo U   | pravit pro konf | iguraci WAN služby p | iřes vybr | ané rozhraní. |           |          |         |          |          |          |                  |         |         |      |                    |     |
| Snadné nastavení                                                                                                    |                                 | Rozhraní        | Popis                | Тур       | Vlan8021p     | VlanMuxId | Igmp     | NAT     | Firewall | IPv6     | Mld      | Připojit/Odpojit | Odebrat | Upravit |      |                    |     |
| Pokročilé nastavení                                                                                                    |                                 | atm1.1          | br_0_8_35            | Bridge    | N/A           | N/A       | Disabled | N/A     | Disabled | Disabled | Disabled | Disabled         |         | Edit    |      |                    |     |
| WAN Interface     Layer2 Interface                                                                                                    |                                 | ppp1.1          | pppoe_0_8_48         | PPPoE     | N/A           | N/A       | Disabled | Enabled | Enabled  | Enabled  | Disabled | Disabled         |         | Edit    | 1    |                    |     |
| WAN Service     3G/4G                                                                                                    |                                 | ptm0.2          | br_0_1_1.835         | Bridge    | 4             | 835       | Disabled | N/A     | Disabled | Disabled | Disabled | Disabled         |         | Edit    | 1    |                    |     |
| IPv6 Enabling     IAN                                                                                                    |                                 | ppp0.1          | pppoe_0_1_1.848      | PPPoE     | 0             | 848       | Disabled | Enabled | Enabled  | Enabled  | Disabled | Disabled         |         | Edit    |      |                    |     |
| <ul> <li>DAN</li> <li>NAT</li> <li>Security</li> <li>Parental Control</li> <li>Quality of Service</li> <li>Routing</li> <li>DNS</li> <li>DSL</li> <li>UPaP</li> <li>ThT/Hop Limit</li> <li>USB Service</li> <li>3G/4G</li> <li>LAN Bundling</li> <li>Interface Grouping</li> <li>IP Tunnel</li> <li>IPSc</li> <li>Power Management</li> <li>Multicast</li> </ul> |                                 |                 |                      |           |               |           | Přidat   | Odebra  | at       |          |          |                  | •       |         |      |                    |     |
|                                                                                                    | 🖬 💾 🛃                           | EX-             | <b>()</b>            | と         | $\bigcirc$    | ø         |          | "       |          |          |          | x <sup>R</sup> ^ | •       | • 😱     | d× ₩ | 11:12<br>05.04.201 | 8   |

obr. 8

Dále u rozhraní ppp1.1 klikněte na tlačítko Edit (obr. 9)

| Z Zimbra: Přijaté 🗙 🕒                                                                                                    | * Servis   Trello X 🗙 🗙 Bill                                  | ing - Viridi | un 🗙 🕅 dsl                           | – Viridi  | ium.cz ×      | 🔝 phpipa  | im       | ×       | 10.0.72  | .250    | × [      | Broadband R      | out ×   |         | θ    | -                 | 0 ×   |
|----------------------------------------------------------------------------------------------------|---------------------------------------------------------------|--------------|--------------------------------------|-----------|---------------|-----------|----------|---------|----------|---------|----------|------------------|---------|---------|------|-------------------|-------|
| $\leftarrow$ $\rightarrow$ C (i) 10.0.0.138                                                                                                    |                                                               |              |                                      |           |               |           |          |         |          |         |          |                  |         |         |      |                   | ☆ :   |
| 👯 Aplikace 📙 Speed Dials                                                                                                    | 📙 Nezařazené záložky 🔳 🤅                                      | Odstávky     | ČEZ Distrik                          |           |               |           |          |         |          |         |          |                  |         |         |      |                   |       |
| COMPREND O<br>Multi-DS                                                                                                    | LCPE                                                          |              |                                      |           |               |           |          |         |          |         |          |                  |         |         |      |                   |       |
| A                                                                                                    | Wide Area Network (WAN) K<br>Zvolte Přidat, Odebrat nebo Upra | onfigurace   | <b>služby</b><br>guraci WAN služby p | řes vybra | ané rozhraní. |           |          |         |          |         |          |                  |         |         |      |                   |       |
| WAN Service                                                                                                    |                                                               | Rozhrani     | Popis                                | Typ       | Vlan8021n     | VlanMuxId | Iamp     | NAT     | Firewall | IPv6    | Mld      | Připojit/Odpojit | Odebrat | Upravit |      |                   |       |
| 3G/4G                                                                                                    |                                                               | ppp1.1       | pppoe_0_8_48                         | PPPoE     | N/A           | N/A       | Disabled | Enabled | Enabled  | Enabled | Disabled | Disabled         |         | Edit    |      |                   |       |
| • LAN                                                                                                    |                                                               | ppp0.1       | pppoe_0_1_1.848                      | PPPoE     | 0             | 848       | Disabled | Enabled | Enabled  | Enabled | Disabled | Disabled         |         | Edit    |      |                   |       |
| • NAT<br>• Security<br>• Parental Control<br>• Quality of Service<br>• Routing<br>• DMS<br>• DSL<br>• UPnP<br>• UPsP<br>• UPnP<br>• UPsP<br>• Gas Service<br>• 3G/4G<br>• LAN Bundling<br>• IP Tunnel<br>• IPSec<br>• Power Management<br>• Multicast<br>• Wireless<br>• Diagnostics<br>• Management<br>Jazyk |                                                               |              |                                      |           |               |           | Přidat   | Odebra  | ε        |         |          |                  |         |         |      |                   |       |
| • P • <del>2</del>                                                                                                    | <b>=</b> 🖁 🔮                                                  |              | 0                                    | Y         | 0             | Ø         | 2        |         |          |         |          | Ŕ                | ~ *     | • 😱     | ¢× ₩ | 11:15<br>05.04.20 | 018 6 |

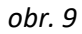

Zde vyplňte (obr. 10) PPP Uživatelské jméno (obdržíte spolu s heslem od poskytovatele internetu)

Dále vyplňte PPP Heslo (obdržíte spolu se jménem od poskytovatele internetu)

### Authentication method nastavte na AUTO

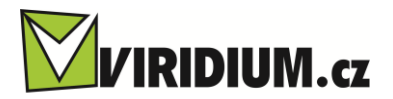

Vše ostatní nechte tak jak je a klikněte na tlačítko Další a na další stránce Uložit/Použít

| Z Zimbra: Schůzka ×                         | C * Servis   Trello × V Billing - Viridium × Broadband Router ×                                                                                                 | Θ –              | o ×           |
|---------------------------------------------|----------------------------------------------------------------------------------------------------|------------------|---------------|
| ← → C ③ Nezabezpeče                         | eno 10.0.0.138                                                                                                    |                  | ••☆ :         |
| 👖 Aplikace 📙 Speed Dials 📒                  | Nezařazené záložky 🔲 Odstávky   ČEZ Distri                                                                                                    |                  |               |
| COMTREND OO<br>Multi-DSL                    | CPE                                                                                                    |                  |               |
| IV                                          | PPP konfigurace                                                                                                    |                  |               |
|                                             | PPP připojení obvykle vyžaduje uživatelské jméno a heslo pro navázání připojení. Do polí níže zadejte své uživatelské jméno a heslo, které Vám poskytl Váš ISP. |                  |               |
| Snadné nastavení                            | годлянная, наликое ттт ит коленни неннале оук роконских рокан пакагике тапка за галоту.                                                                         |                  |               |
| Informace o zařízení<br>Rokročilé pastavení |                                                                                                    |                  |               |
| WAN Interface                               | PPP Uživatelské jméno: xDSL6                                                                                                    |                  |               |
| Layer2 Interface                            | PPP Hesic: •••••                                                                                                    |                  |               |
| WAN Service                                 | PPOL Service Name:                                                                                                    |                  |               |
| 3G/4G<br>IPv6 Enabling                      |                                                                                                    |                  |               |
| • LAN                                       | Configure Keep-alive (PPP echo-request) Interval and the Number of retries                                                                                      |                  |               |
| • NAT                                       | Interval:(second) 30<br>Mandhar of cation: E                                                                                                    |                  |               |
| Security                                    | Number of Feures.                                                                                                    |                  |               |
| Parental Control     Quality of Service     | Configure the PPP Setup Rate Regulation Interval for PPP Setup Fail                                                                                             |                  |               |
| Routing                                     | Interval:(second)[15-90] 00                                                                                                    |                  |               |
| • DNS                                       | Providt NAT Fullcone                                                                                                    |                  |               |
| • DSL                                       |                                                                                                    |                  |               |
| UPnP     TTL/Hop Limit                      |                                                                                                    |                  |               |
| • USB Service                               | Dial on demand (s časovačem nečinosti)                                                                                                    |                  |               |
| • 3G/4G                                     |                                                                                                    |                  |               |
| LAN Bundling                                |                                                                                                    |                  |               |
| Interface Grouping     IP Tunnel            |                                                                                                    |                  |               |
| • IPSec                                     | Develt NAT                                                                                                    |                  |               |
| <ul> <li>Power Management</li> </ul>        |                                                                                                    |                  |               |
| • Multicast                                 | Povolit Firewall                                                                                                    |                  | -             |
| e 🖓 🗆 e                                     | 🚔 🚆 🛃 🖸 🧕 🧕 🖉 🌒 🛷 🖈                                                                                                    | E ♥ 15:<br>14.03 | 32<br>2018 19 |

obr. 10

Tento postup zopakujte u rozhraní ppp0.1 viz. obr. 9

Dále v levém menu klikněte na položku Security – IP filtering – Incoming a klikněte na tlačítko Přidat

Nastavte vše dle obr. 11 a klikněte na Uložit/Použít

| Z Zimbra: Schůzka                                                                             | × V 📴 * Servis   Trello                               | × V Billing - Viridium                | ×Yc                    | Broadband Rout          | er ×                    |                       |                   |                                     | Θ            |                   | ٥      | ×  |
|-----------------------------------------------------------------------------------------------|-------------------------------------------------------|---------------------------------------|------------------------|-------------------------|-------------------------|-----------------------|-------------------|-------------------------------------|--------------|-------------------|--------|----|
| ← → C ③ Nezabez                                                                               | pečeno 10.0.0.138                                     |                                       |                        |                         |                         |                       |                   |                                     |              | c                 | - *    | :  |
| 🔢 Aplikace 📙 Speed Dials                                                                      | 📙 Nezařazené záložky 🔳 O                              | dstávky   ČEZ Distrii                 |                        |                         |                         |                       |                   |                                     |              |                   |        |    |
| COMMEND O<br>Multi-DS                                                                         | Add IP Filter – Incoming (Přid                        | ání příchozího filtru)                |                        |                         |                         |                       |                   |                                     |              |                   |        |    |
|                                                                                               | Obrazovka umožňuje vytvořit filtro                    | vací pravidlo pro identifikaci přícho | zího IP provozu, zadá  | ním názvu filtru a ales | poň jedné podmínky níže | e. Všechny podmínky u | wedené v tomto pr | avidle musí <mark>být spln</mark> ě | ny, aby bylo | pravidlo upla     | tněno. |    |
| WAN Service     IPv6 Enabling                                                                 | Název filtru:                                         | VzdalenaSprava                        |                        |                         |                         |                       |                   |                                     |              |                   |        |    |
| • LAN                                                                                         | IP Verze:                                             | IPv4                                  |                        |                         |                         |                       |                   |                                     |              |                   |        |    |
| • NAT                                                                                         | Protokol:                                             | TCP/UDP                               | T                      |                         |                         |                       |                   |                                     |              |                   |        |    |
| Security     IP Filtering     Outgoing                                                        | provést (akce):<br>Zdrojová IP adresaľ/délka prefivuľ | Povolit V                             |                        |                         |                         |                       |                   |                                     |              |                   |        |    |
| Incoming                                                                                      | Zdrojový Port (port nebo port:port                    | ):                                    | Vyberte Port           | •                       |                         |                       |                   |                                     |              |                   |        |    |
| Denial of Service                                                                             | Cílová IP adresa[/délka prefixu]:                     |                                       |                        |                         |                         |                       |                   |                                     |              |                   |        |    |
| MAC Filtering                                                                                 | Cílový Port (port nebo port:port):                    | 80                                    | Vyberte Port           | •                       |                         |                       |                   |                                     |              |                   |        |    |
| Quality of Service                                                                            | Vyberte pořadí filtru:                                | 2 •                                   |                        |                         |                         |                       |                   |                                     |              |                   |        |    |
| Routing                                                                                       | WAN rozhraní (konfigurované                           | v Routing módu a s povoleným          | firewall) a LAN ro.    | rhraní                  |                         |                       |                   |                                     |              |                   |        |    |
| • DNS                                                                                         | Vyberte jedno nebo více WAN/LAN                       | l rozhraní zobrazených níže pro pou   | ižití tohoto pravidla. |                         |                         |                       |                   |                                     |              |                   |        |    |
| • USL<br>• UPnP                                                                               | Vybrat vše 🗹 pppoe_0_8                                | _48/ppp1.1 🗹 pppoe_0_1_1.84           | 3/ppp0.1 🗹 br0/br      | 0 🕑 br1/br1             |                         |                       |                   |                                     |              |                   |        |    |
| TTL/Hop Limit     USB Service     3G/4G     LAN Bundling     Interface Grouping     IP Tunnel |                                                       |                                       |                        | U                       | zětt/Použít             |                       |                   |                                     |              |                   |        |    |
| Power Management     Multimet                                                                 |                                                       |                                       |                        |                         |                         |                       |                   |                                     |              |                   |        |    |
| Multicast     Wireless                                                                        |                                                       |                                       |                        |                         |                         |                       |                   |                                     |              |                   |        |    |
| I A 🗆 🤆                                                                                       | <b>i i i</b> i                                        | E 🔇 🥥 [                               | ٨. ()                  | đ                       |                         |                       | Ŕ                 | ^ 🖼 ₫×                              | ¶            | 15:34<br>14.03.20 | 018 E  | 19 |

obr. 11

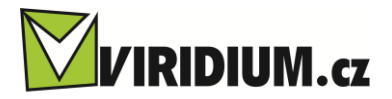

V levém menu klikněte na volbu **Interface Grouping** a u položky **IPTV** zaškrtněte kolonku **Odebrat** viz. obr. 12

| Z Zimbra: Přijaté 🗙 🕒 * S                                                                                                    | iervis   Trello 🛛 🗙                   | V B                              | illing - Viridium                          | × 🕅 dsl                                | – Viridium.cz 🗙                                 | 🔝 phpipam                                  | ×                                    | 10.0.72.250                              | ×                                      | Broadband R                         | w tud                                  | Θ                    | _              | o ×          |
|----------------------------------------------------------------------------------------------------|---------------------------------------|----------------------------------|--------------------------------------------|----------------------------------------|-------------------------------------------------|--------------------------------------------|--------------------------------------|------------------------------------------|----------------------------------------|-------------------------------------|----------------------------------------|----------------------|----------------|--------------|
| ← → C ③ 10.0.0.138                                                                                                    |                                       |                                  |                                            |                                        |                                                 |                                            |                                      |                                          |                                        |                                     |                                        |                      |                | ☆ :          |
| 👖 Aplikace 📙 Speed Dials 📙                                                                                                    | Nezařazené zál                        | ožky 🖻                           | Odstávky   ČE                              | Z Distrik                              |                                                 |                                            |                                      |                                          |                                        |                                     |                                        |                      |                |              |
| COMTREND O<br>Multi-DSL                                                                                                    | CPE                                   |                                  |                                            |                                        |                                                 |                                            |                                      |                                          |                                        |                                     |                                        |                      |                |              |
| - AV                                                                                                    | Intreface Groupi<br>Maximálně může b  | <b>ng (Sesku</b><br>ýt nakonfigu | pování rozhraní)<br>irováno 16 položek     |                                        |                                                 |                                            |                                      |                                          |                                        |                                     |                                        |                      |                |              |
| WAN Service     3G/4G     IPv6 Enabling                                                                                                    | Seskupování umož<br>správných LAN a W | ňuje začlené<br>/AN rozhran      | iní jednoho a více<br>(, pomocí tlačítka F | LAN portů do jed<br>řídat. Tlačítko Od | né skupiny s jedním a<br>debrat odstraní skupin | více WAN rozhraním<br>y a přidá neseskuper | Každá takto vyt<br>á rozhraní do výc | vořená skupina ná<br>hozí (Default) skuj | sledně vystupuje<br>piny. Pouze u výcl | jako nezávislá s<br>hozí skupiny se | íť. Aby tato funi<br>přidělují IP adre | kce fungovala<br>sy. | , musíte vytvo | it seskupení |
| • LAN                                                                                                    | Jméno skupiny                         | Odebrat                          | WAN rozhraní                               | LAN rozhraní                           | DHCP Vendor IDs                                 | ]                                          |                                      |                                          |                                        |                                     |                                        |                      |                |              |
| NAT     Security     Parental Control                                                                                                    | Default                               |                                  | ppp0.1<br>ppp1.1                           | eth2<br>eth3                           |                                                 |                                            |                                      |                                          |                                        |                                     |                                        |                      |                |              |
| Quality of Service     Routing                                                                                                    |                                       |                                  |                                            | eth0                                   |                                                 |                                            |                                      |                                          |                                        |                                     |                                        |                      |                |              |
| • DNS                                                                                                    | IPTV                                  |                                  | ptm0.2                                     | eth1                                   |                                                 |                                            |                                      |                                          |                                        |                                     |                                        |                      |                |              |
| • 05sl.<br>• UPaP<br>• TTL/Hop Limit<br>• USB Service<br>• 3G/46<br>• LAN Bundling<br>• Interface Grouping<br>• Interface Grouping<br>• IP Funnel<br>• IPSc<br>• Power Management<br>• Diagnostics<br>• Management<br>Jazyk<br>Odhiasit | Přidat Odebra                         | it .                             | atm1.1                                     |                                        |                                                 | 1                                          |                                      |                                          |                                        |                                     |                                        |                      |                |              |